### Microsoft FrontPage cheat sheet

#### Work with and manage Web pages

| F8                                                                                                    | Run the accessibility checker.                                                                                                    |
|----------------------------------------------------------------------------------------------------|----------------------------------------------------------------------------------------------------|
| Ctrl + N                                                                                                    | Create a new Web page.                                                                                                    |
| Ctrl + O                                                                                                    | Open a Web page.                                                                                                    |
| Ctrl + F4                                                                                                    | Close a Web page.                                                                                                    |
| Ctrl + S                                                                                                    | Save a Web page.                                                                                                    |
| Ctrl + P                                                                                                    | Print a Web page.                                                                                                    |
| F5                                                                                                    | Refresh a Web page; refresh the<br>Folder List; when in Split view,<br>refreshes Code view changes in<br>Design view.                                                                                                    |
| Ctrl + Tab                                                                                                    | Switch between open Web pages.                                                                                                    |
| Ctrl + Shift + Tab                                                                                                    | Switch between open Web                                                                                                    |
|                                                                                                    | pages in reverse order.                                                                                                    |
| Ctrl + Shift + B                                                                                                    | Preview a Web page in a Web<br>browser.                                                                                                    |
| Alt + F4                                                                                                    | Quit Microsoft FrontPage.                                                                                                    |
| Ctrl + Shift + 8                                                                                                    | Display nonprinting characters.                                                                                                    |
| Ctrl + /                                                                                                    | Display HTML tags in Design view.                                                                                                    |
| Ctrl + F                                                                                                    | Find text or HTML on a Web                                                                                                    |
|                                                                                                    | page.                                                                                                    |
| F3                                                                                                    | Find the next occurrence of the most recent search.                                                                                                    |
| F3<br>Shift + F3                                                                                                    | <ul><li>Find the next occurrence of the most recent search.</li><li>Find the previous occurrence of the most recent search.</li></ul>                                                                                                    |
| F3<br>Shift + F3<br>Ctrl + F3                                                                                                    | <ul> <li>page.</li> <li>Find the next occurrence of the most recent search.</li> <li>Find the previous occurrence of the most recent search.</li> <li>Find the next occurrence of the current selection.</li> </ul>                                                                                                    |
| F3<br>Shift + F3<br>Ctrl + F3<br>Ctrl + Shift + F3                                                                                                    | <ul> <li>page.</li> <li>Find the next occurrence of the most recent search.</li> <li>Find the previous occurrence of the most recent search.</li> <li>Find the next occurrence of the current selection.</li> <li>Find the previous occurrence of the current selection.</li> </ul>                                                                                                    |
| F3<br>Shift + F3<br>Ctrl + F3<br>Ctrl + Shift + F3<br>Ctrl + H                                                                                                    | <ul> <li>page.</li> <li>Find the next occurrence of the most recent search.</li> <li>Find the previous occurrence of the most recent search.</li> <li>Find the next occurrence of the current selection.</li> <li>Find the previous occurrence of the current selection.</li> <li>Replace text or HTML on a Web page.</li> </ul>                                                                                                    |
| F3<br>Shift + F3<br>Ctrl + F3<br>Ctrl + Shift + F3<br>Ctrl + H                                                                                                    | <ul> <li>page.</li> <li>Find the next occurrence of the most recent search.</li> <li>Find the previous occurrence of the most recent search.</li> <li>Find the next occurrence of the current selection.</li> <li>Find the previous occurrence of the current selection.</li> <li>Replace text or HTML on a Web page.</li> <li>Check spelling on a Web page.</li> </ul>                                                                                                    |
| F3<br>Shift + F3<br>Ctrl + F3<br>Ctrl + Shift + F3<br>Ctrl + H<br>F7<br>Shift + F7                                                                                                | <ul> <li>page.</li> <li>Find the next occurrence of the most recent search.</li> <li>Find the previous occurrence of the most recent search.</li> <li>Find the next occurrence of the current selection.</li> <li>Find the previous occurrence of the current selection.</li> <li>Replace text or HTML on a Web page.</li> <li>Check spelling on a Web page.</li> <li>Look up a word in the thesaurus.</li> </ul>                                                                                        |
| F3<br>Shift + F3<br>Ctrl + F3<br>Ctrl + Shift + F3<br>Ctrl + H<br>F7<br>Shift + F7<br>Esc                                                                                         | <ul> <li>page.</li> <li>Find the next occurrence of the most recent search.</li> <li>Find the previous occurrence of the most recent search.</li> <li>Find the next occurrence of the current selection.</li> <li>Find the previous occurrence of the current selection.</li> <li>Replace text or HTML on a Web page.</li> <li>Check spelling on a Web page.</li> <li>Look up a word in the thesaurus.</li> <li>Cancel an action.</li> </ul>                                                             |
| F3<br>Shift + F3<br>Ctrl + F3<br>Ctrl + Shift + F3<br>Ctrl + H<br>Ctrl + H<br>F7<br>Shift + F7<br>Esc<br>Ctrl + Z or Alt +<br>Backspace                                           | <ul> <li>page.</li> <li>Find the next occurrence of the most recent search.</li> <li>Find the previous occurrence of the most recent search.</li> <li>Find the next occurrence of the current selection.</li> <li>Find the previous occurrence of the current selection.</li> <li>Replace text or HTML on a Web page.</li> <li>Check spelling on a Web page.</li> <li>Look up a word in the thesaurus.</li> <li>Cancel an action.</li> <li>Undo an action.</li> </ul>                                    |
| F3<br>Shift + F3<br>Ctrl + F3<br>Ctrl + Shift + F3<br>Ctrl + H<br>Ctrl + H<br>F7<br>Shift + F7<br>Esc<br>Ctrl + Z or Alt +<br>Backspace<br>Ctrl + Y or Shift +<br>Alt + Backspace | <ul> <li>page.</li> <li>Find the next occurrence of the most recent search.</li> <li>Find the previous occurrence of the most recent search.</li> <li>Find the next occurrence of the current selection.</li> <li>Find the previous occurrence of the current selection.</li> <li>Replace text or HTML on a Web page.</li> <li>Check spelling on a Web page.</li> <li>Look up a word in the thesaurus.</li> <li>Cancel an action.</li> <li>Undo an action.</li> <li>Redo or repeat an action.</li> </ul> |

| Alt + Shift + F6 | Move through open dialog boxes<br>in reverse order.               |
|------------------|-------------------------------------------------------------------|
| Del              | Delete a Web page or folder in the Folder List or any dialog box. |
| Backspace        | Move up one level.                                                |

#### Access and use views

| F12                                   | Preview the current page in a Web browser.                                  |
|---------------------------------------|-----------------------------------------------------------------------------|
| Ctrl + Page Down<br>or Ctrl + Page Up | Move between Code, Design,<br>Split, and Preview views.                     |
| Alt + Page Down<br>or Alt + Page Up   | Move between Code and Design panes in Split view.                           |
| Alt + F1                              | Show or hide the Folder List.                                               |
| F2                                    | Rename the currently selected file in the Folder List.                      |
| Ctrl + J                              | Check out the currently selected file in the Folder List.                   |
| Ctrl + Shift + J                      | Check in the currently selected file in the Folder List.                    |
| Arrow keys                            | In Hyperlinks view, move through hyperlink nodes.                           |
| Shift + Right arrow                   | Expand the current node and move to the right in Hyperlinks view.           |
| Shift + Left arrow                    | Expand the current node and move to the left in Hyperlinks view.            |
| Ctrl + T                              | Move through the AutoFilter<br>settings for the columns in<br>Reports view. |

#### Work with coding tools

| Ctrl + Q     | Quick tag editor.            |
|--------------|------------------------------|
| Ctrl + F2    | Insert temporary bookmark.   |
| F2           | Next temporary bookmark.     |
| Shift + F2   | Previous temporary bookmark. |
| Ctrl + G     | Go to line.                  |
| Ctrl + L     | AutoComplete.                |
| Ctrl + Enter | Insert code snippet.         |
| Ctrl + .     | Insert end tag.              |
| Ctrl + ,     | Insert start tag.            |
| Ctrl + /     | Insert HTML comment.         |

| Ctrl + Space | Complete word.                |
|--------------|-------------------------------|
| Ctrl + :     | Select tag.                   |
| Ctrl + ;     | Find matching tag.            |
| Ctrl + '     | Select block.                 |
| Ctrl + [     | Go to definition of function. |
| Ctrl + ]     | Find matching brace.          |

#### Format text and paragraphs

| Ctrl + Shift + F                    | Change the font.                                                                                                    |
|-------------------------------------|----------------------------------------------------------------------------------------------------|
| Ctrl + Shift + P                    | Change the font size.                                                                                                    |
| Ctrl + B                            | Apply bold formatting.                                                                                                    |
| Ctrl + U                            | Apply an underline.                                                                                                    |
| Ctrl + I                            | Apply italic formatting.                                                                                                    |
| Shift + Tab                         | In the More Colors dialog box,<br>activate the color picker. Note<br>SHIFT + TAB should activate, in<br>order: Cancel, OK, Select,<br>Custom, Value, and then the<br>color picker. |
| Arrow keys                          | Use the color picker (follow the instructions for the previous entry first).                                                                                                    |
| Ctrl + +                            | Apply superscript (superscript:<br>Describes text that is slightly<br>higher than other text on a line,<br>such as a footnote reference<br>mark.) formatting.                      |
| Ctrl + =                            | Apply subscript (subscript:<br>Describes text that is slightly<br>lower than other text on a line.<br>Subscripts are often used in<br>scientific formulas.) formatting.            |
| Ctrl + Shift + C                    | Copy formatting.                                                                                                    |
| Ctrl + Shift + V                    | Paste formatting.                                                                                                    |
| Ctrl + Shift + Z or<br>Ctrl + Space | Remove manual formatting.                                                                                                    |
| Ctrl + E                            | Center a paragraph.                                                                                                    |
| Ctrl + L                            | Left align a paragraph.                                                                                                    |
| Ctrl + R                            | Right align a paragraph.                                                                                                    |
| Ctrl + M                            | Indent a paragraph from the left.                                                                                                    |
| Ctrl + Shift + M                    | Indent a paragraph from the right.                                                                                                    |
| Ctrl + Shift + S                    | Apply a style (style: Styles are                                                                                                    |

|                  | used to control the font,<br>alignment, and spacing of text;<br>appearance of background<br>pages; and other HTML<br>attributes. A collection of styles<br>is called a style sheet.). |
|------------------|----------------------------------------------------------------------------------------------------|
| Ctrl + Shift + N | Apply the Normal style.                                                                                                    |
| Ctrl + Alt + 1   | Apply the Heading 1 style.                                                                                                    |
| Ctrl + Alt + 2   | Apply the Heading 2 style.                                                                                                    |
| Ctrl + Alt + 3   | Apply the Heading 3 style.                                                                                                    |
| Ctrl + Alt + 4   | Apply the Heading 4 style.                                                                                                    |
| Ctrl + Alt + 5   | Apply the Heading 5 style.                                                                                                    |
| Ctrl + Alt + 6   | Apply the Heading 6 style.                                                                                                    |
| Ctrl + Shift + L | Apply the List style.                                                                                                    |

### Edit and move text and graphics

| Backspace                     | Delete one character to the left.                    |
|-------------------------------|------------------------------------------------------|
| Del                           | Delete one character to the right.                   |
| Ctrl + Backspace              | Delete one word to the left.                         |
| Ctrl + Del                    | Delete one word to the right.                        |
| Ctrl + C or Ctrl +<br>Insert  | Copy text or graphics.                               |
| Ctrl + X or Shift +<br>Del    | Cut selected text to the Microsoft Office Clipboard. |
| Ctrl + V or Shift +<br>Insert | Paste the Clipboard contents.                        |
| Shift + Enter                 | Insert a line break.                                 |
| Ctrl + Shift +<br>Space       | Insert a nonbreaking space.                          |

### Select text and graphics

| Shift + Right arrow           | Move one character to the right. |
|-------------------------------|----------------------------------|
| Shift + Left arrow            | Move one character to the left.  |
| Ctrl + Shift + Right<br>arrow | Go to the end of a word.         |
| Ctrl + Shift + Left<br>arrow  | Go to the beginning of a word.   |
| Shift + End                   | Go to the end of a line.         |
| Shift + Home                  | Go to the beginning of a line.   |
| Shift + Up arrow              | Move one line up.                |
| Shift + Down<br>arrow         | Move one line down.              |

| Ctrl + Shift +<br>Down arrow | Go to the end of a paragraph.          |
|------------------------------|----------------------------------------|
| Ctrl + Shift + Up<br>arrow   | Go to the beginning of a paragraph.    |
| Shift + Page Down            | Move one screen down.                  |
| Shift + Page Up              | Move one screen up.                    |
| Ctrl + A                     | Select the entire page.                |
| Alt + Enter                  | Display the properties of a selection. |

# Work with tables, graphics, and hyperlinks

| Shift + Ctrl + Alt +<br>T           | Insert a table.                                                                                                    |
|-------------------------------------|----------------------------------------------------------------------------------------------------|
| Tab                                 | Select the next table cell's content.                                                                                                    |
| Shift + Tab                         | Select the preceding table cell's content.                                                                                                    |
| Shift + Left arrow /<br>Right arrow | (press one of the arrows<br>repeatedly) With the insertion<br>point in a cell, extend a selection<br>to adjacent cells in a row.                                                                                                    |
| Hold                                | down shift and press UP or<br>DOWN ARROW repeatedly With<br>the insertion point in the top or<br>bottom cell of a column, select a<br>column.                                                                                                    |
| Ctrl + T                            | With the graphic selected, create<br>an auto thumbnail (thumbnail: A<br>miniature representation of a<br>picture on a Web page, usually<br>containing a hyperlink to a full-<br>size version of the graphic.<br>Thumbnails are used to load<br>pages rich in graphics or pictures<br>more quickly in a Web browser.). |
| Ctrl + K                            | Create a hyperlink (hyperlink:<br>Colored and underlined text or a<br>graphic that you click to go to a<br>file, a location in a file, a Web<br>page on the World Wide Web, or<br>a Web page on an intranet.<br>Hyperlinks can also go to<br>newsgroups and to Gopher,<br>Telnet, and FTP sites.) on a Web<br>page.   |

#### In the Help task pane

| F1                                                                                                    | Display the Help task pane.                                                                                                    |
|----------------------------------------------------------------------------------------------------|----------------------------------------------------------------------------------------------------|
| F6                                                                                                    | Switch between the Help task pane and the active application.                                                                                                    |
| Tab                                                                                                    | Select the next item in the Help task pane.                                                                                                    |
| Shift + Tab                                                                                                    | Select the previous item in the Help task pane.                                                                                                    |
| Enter                                                                                                    | Perform the action for the selected item.                                                                                                    |
| Up arrow / Down<br>arrow                                                                                         | In a Table of Contents, select the previous and next item, respectively.                                                                                                    |
|                                                                                                    |                                                                                                    |
| Left arrow / Right<br>arrow                                                                                      | In a table of contents, collapse<br>and expand the selected item,<br>respectively.                                                                                                    |
| Left arrow / Right<br>arrow<br>Alt + Left arrow                                                                  | In a table of contents, collapse<br>and expand the selected item,<br>respectively.<br>Move back to the previous task<br>pane                                                                                                    |
| Left arrow / Right<br>arrow<br>Alt + Left arrow<br>Alt + Right arrow                                             | In a table of contents, collapse<br>and expand the selected item,<br>respectively.<br>Move back to the previous task<br>pane<br>Move forward to the next task<br>pane                                                                                                    |
| Left arrow / Right<br>arrow<br>Alt + Left arrow<br>Alt + Right arrow<br>Ctrl + Space                             | In a table of contents, collapse<br>and expand the selected item,<br>respectively.<br>Move back to the previous task<br>pane<br>Move forward to the next task<br>pane<br>Open the menu of pane options.                                                                     |
| Left arrow / Right<br>arrow<br>Alt + Left arrow<br>Alt + Right arrow<br>Ctrl + Space<br>Ctrl + F1                | In a table of contents, collapse<br>and expand the selected item,<br>respectively.<br>Move back to the previous task<br>pane<br>Move forward to the next task<br>pane<br>Open the menu of pane options.<br>Close and reopen the current<br>task pane.                       |
| Left arrow / Right<br>arrow<br>Alt + Left arrow<br>Alt + Right arrow<br>Ctrl + Space<br>Ctrl + F1<br>Right arrow | In a table of contents, collapse<br>and expand the selected item,<br>respectively.<br>Move back to the previous task<br>pane<br>Move forward to the next task<br>pane<br>Open the menu of pane options.<br>Close and reopen the current<br>task pane.<br>Expand a +/- list. |

### In the Help window

| Tab               | Select the next hidden text or<br>hyperlink, or Show All or Hide All<br>at the top of a topic.                                              |
|-------------------|----------------------------------------------------------------------------------------------------|
| Shift + Tab       | Select the previous hidden text<br>or hyperlink, or the Browser View<br>button at the top of a Microsoft<br>Office Online Web site article. |
| Enter             | Perform the action for the selected Show All, Hide All, hidden text, or hyperlink.                                                          |
| Alt + Left arrow  | Move back to the previous Help topic.                                                                                                    |
| Alt + Right arrow | Move forward to the next Help topic.                                                                                                    |
| Ctrl + P          | Print the current Help topic.                                                                                                    |
| Up arrow / Down   | Scroll small amounts up and                                                                                                    |

| arrow       | down, respectively, within the currently displayed Help topic.                                                                                  |
|-------------|----------------------------------------------------------------------------------------------------|
| Page Up     | AND PAGE DOWN Scroll larger<br>amounts up and down,<br>respectively, within the currently<br>displayed Help topic.                              |
| Alt + U     | Change whether the Help<br>window appears connected to<br>(tiled) or separate from (untiled)<br>the active application.                         |
| Shift + F10 | Display a menu of commands for<br>the Help window; requires that<br>the Help window have active<br>focus (click an item in the Help<br>window). |

#### Access and use windows

| Alt + Tab                | Switch to the next window.                                                                                                    |
|--------------------------|----------------------------------------------------------------------------------------------------|
| Alt + Shift + Tab        | Switch to the previous window.                                                                                                    |
| Ctrl + W or Ctrl +<br>F4 | Close the active window.                                                                                                    |
| F6                       | Move to a task pane (task pane:<br>A window within an Office<br>application that provides<br>commonly used commands. Its<br>location and small size allow you<br>to use these commands while<br>still working on your files.) from<br>another pane in the program<br>window (clockwise direction).<br>You may need to press F6 more<br>than once. Note If pressing F6<br>doesn't display the task pane<br>you want, try pressing ALT to<br>place focus on the menu bar,<br>and then pressing CTRL+TAB to<br>move to the task pane. |
| Shift + F6               | Move to a pane from another<br>pane in the program window<br>(counterclockwise direction).                                                                                                    |
| Ctrl + F6                | When more than one window is open, switch to the next window.                                                                                                    |
| Ctrl + Shift + F6        | Switch to the previous window.                                                                                                    |

## Access and use menus and toolbars

| F10 or Alt                          | Select the menu bar (menu bar:<br>The horizontal bar below the title<br>bar that contains the names of<br>menus. A menu bar can be the<br>built-in menu bar or a custom<br>menu bar.), or close an open<br>menu and submenu at the same<br>time. |
|-------------------------------------|----------------------------------------------------------------------------------------------------|
| Tab or Shift + Tab                  | When a toolbar (toolbar: A bar<br>with buttons and options that you<br>use to carry out commands. To<br>display a toolbar, press ALT and<br>then SHFT+F10.) is selected,<br>select the next or previous<br>button or menu on the toolbar.        |
| Ctrl + Tab or Ctrl +<br>Shift + Tab | When a toolbar is selected,<br>select the next or previous<br>toolbar.                                                                                                    |
| Enter                               | Open the selected menu, or perform the action for the selected button or command.                                                                                                    |
| Shift + F10                         | Display the shortcut menu<br>(shortcut menu: A menu that<br>shows a list of commands<br>relevant to a particular item. To<br>display a shortcut menu, right-<br>click an item or press<br>SHIFT+F10.) for the selected<br>item.                  |
| Alt + Space                         | Display the window shortcut menu (Control menu).                                                                                                    |
| Up arrow / Down<br>arrow            | When a menu or submenu is open, select the previous or next command                                                                                                    |
| Left arrow / Right<br>arrow         | Select the menu to the left or<br>right. When a submenu is open,<br>switch between the main menu<br>and the submenu.                                                                                                    |
| Home or End                         | Select the first or last command on the menu or submenu                                                                                                    |
| Esc                                 | Close an open menu. When a submenu is open, close only the submenu.                                                                                                    |
| Shift + Down<br>arrow               | When a menu is selected,<br>display the list of commands.                                                                                                    |
| Ctrl + Down arrow                   | When a personalized menu is open, display the full set of commands.                                                                                                    |

#### Access and use task panes

| F6                       | Move to a task pane (task pane:<br>A window within an Office<br>application that provides<br>commonly used commands. Its<br>location and small size allow you<br>to use these commands while<br>still working on your files.) from<br>another pane in the program<br>window. (You may need to press<br>F6 more than once.) Note If<br>pressing F6 doesn't display the<br>task pane you want, try pressing<br>ALT to place focus on the menu<br>bar, and then pressing<br>CTRL+TAB to move to the task<br>pane. |
|--------------------------|----------------------------------------------------------------------------------------------------|
| Ctrl + Tab               | When a menu or toolbar (toolbar:<br>A bar with buttons and options                                                                                                    |
|                          | commands. To display a toolbar,<br>press ALT and then SHFT+F10.)<br>is active, move to a task pane.<br>(You may need to press<br>CTRL+TAB more than once.)                                                                                                    |
| Ctrl + F1                | Open or close a task pane.                                                                                                    |
| Ctrl + Space             | Open a drop-down menu for the selected task pane.                                                                                                    |
| Tab or Shift + Tab       | When a task pane is active,<br>select the next or previous option<br>in the task pane.                                                                                                    |
| Ctrl + Down arrow        | Display the full set of commands on the task pane menu.                                                                                                    |
| Up arrow / Down<br>arrow | Move among choices in a<br>selected submenu; move among<br>certain options in a group of                                                                                                    |
|                          | options.                                                                                                    |
| Брасе                    | Open the selected menu, or perform the action assigned to the selected button.                                                                                                    |
| Enter                    | When a task pane is active,<br>select the next or previous option<br>in the task pane.                                                                                                    |
| Shift + F10              | Open a shortcut menu (shortcut<br>menu: A menu that shows a list<br>of commands relevant to a<br>particular item. To display a                                                                                                    |

|                              | shortcut menu, right-click an item<br>or press SHFT+F10.); open a<br>drop-down menu for the selected<br>gallery item. |
|------------------------------|----------------------------------------------------------------------------------------------------|
| Home or End                  | When a menu or submenu is<br>visible, select the first or last<br>command on the menu or<br>submenu.                  |
| Page Up or Page<br>Down      | Scroll up or down in the selected gallery list.                                                                       |
| Ctrl + Home or<br>Ctrl + End | Move to the top or bottom of the selected gallery list.                                                               |

## Access and use Open and Save As dialog boxes

| Alt + 1                                                   | Go to the previous folder .                                                                                                    |
|-----------------------------------------------------------|----------------------------------------------------------------------------------------------------|
| Alt + 2                                                   | Up One Level button: Open the folder one level above the open folder.                                                                                                    |
| Alt + 3                                                   | Search the Web button: Close<br>the dialog box and open your<br>Web search page                                                                                                    |
| Alt + 4                                                   | Delete button: Delete the selected folder or file.                                                                                                    |
| Alt + 5                                                   | Create New Folder button:<br>Create a new folder.                                                                                                    |
| Alt + 6                                                   | Views button: Switch among available folder views.                                                                                                    |
|                                                           |                                                                                                    |
| Alt + 7 or Alt + L                                        | Tools button: Show the Tools menu.                                                                                                    |
| Alt + 7 or Alt + L<br>Shift + F10                         | Tools button: Show the Tools<br>menu.<br>Display a shortcut menu<br>(shortcut menu: A menu that<br>shows a list of commands<br>relevant to a particular item. To<br>display a shortcut menu, right-<br>click an item or press<br>SHFT+F10.) for a selected item<br>such as a folder or file.                                                                                  |
| Alt + 7 or Alt + L<br>Shift + F10<br>Tab                  | Tools button: Show the Tools<br>menu.<br>Display a shortcut menu<br>(shortcut menu: A menu that<br>shows a list of commands<br>relevant to a particular item. To<br>display a shortcut menu, right-<br>click an item or press<br>SHFT+F10.) for a selected item<br>such as a folder or file.<br>Move between options or areas<br>in the dialog box.                           |
| Alt + 7 or Alt + L<br>Shift + F10<br>Tab<br>F4 or Alt + I | Tools button: Show the Tools<br>menu.<br>Display a shortcut menu<br>(shortcut menu: A menu that<br>shows a list of commands<br>relevant to a particular item. To<br>display a shortcut menu, right-<br>click an item or press<br>SHFT+F10.) for a selected item<br>such as a folder or file.<br>Move between options or areas<br>in the dialog box.<br>Open the Look in list. |

### Access and use dialog boxes

| Tab Move to the next option or o | ption |
|----------------------------------|-------|
|----------------------------------|-------|

|                    | group.                                                                                           |
|--------------------|--------------------------------------------------------------------------------------------------|
| Shift + Tab        | Move to the previous option or option group.                                                     |
| Ctrl + Tab         | Switch to the next tab in a dialog box.                                                          |
| Ctrl + Shift + Tab | Switch to the previous tab in a dialog box.                                                      |
| Arrow keys         | Move between options in an open drop-down list, or between options in a group of options.        |
| Space              | Perform the action assigned to<br>the selected button; check or<br>clear the selected check box. |

First letter of an option: in a drop-down list: Open the list if it is closed and move to that option in the list.

| Alt              | (press underlined letter while<br>holding Alt) Select an option;<br>select or clear a check box. |
|------------------|--------------------------------------------------------------------------------------------------|
| Alt + Down arrow | Open a selected drop-down list                                                                   |
| Esc              | Close a selected drop-down list;<br>cancel a command and close a<br>dialog box.                  |
| Enter            | Perform the action assigned to a default button in a dialog box.                                 |

## Access and use edit boxes within dialog boxes

| Home                          | Move to the beginning of the entry.                            |
|-------------------------------|----------------------------------------------------------------|
| End                           | Move to the end of the entry.                                  |
| Left arrow / Right<br>arrow   | Move one character to the left or right.                       |
| Ctrl + Left arrow             | Move one word to the left.                                     |
| Ctrl + Right arrow            | Move one word to the right.                                    |
| Shift + Left arrow            | Select or unselect one character to the left.                  |
| Shift + Right arrow           | Select or unselect one character to the right.                 |
| Ctrl + Shift + Left<br>arrow  | Select or unselect one word to the left.                       |
| Ctrl + Shift + Right<br>arrow | Select or unselect one word to the right.                      |
| Shift + Home                  | Select from the insertion point to the beginning of the entry. |

| Shift + End | Select from the insertion point to |
|-------------|------------------------------------|
|             | the end of the entry.              |

#### Access and use smart tags

| Alt + Shift + F10 | Display the menu or message for<br>a smart tag. If more than one<br>smart tag is present, switch to<br>the next smart tag and display its<br>menu or message. |
|-------------------|----------------------------------------------------------------------------------------------------|
| Down arrow        | Select the next item in a smart tag menu.                                                                                                    |
| Up arrow          | Select the previous item in a smart tag menu.                                                                                                    |
| Enter             | Perform the action for the selected item in a smart tag menu.                                                                                                 |
| Esc               | Close the smart tag menu or message.                                                                                                    |

## Access and use programming applications

| Alt + F8          | Display, edit, or run macros.                 |
|-------------------|-----------------------------------------------|
| Shift + Alt + F11 | Display the Microsoft Script<br>Editor.       |
| Alt + F11         | Display the Microsoft Visual<br>Basic Editor. |

Last modification: 11.11.2019 20:10:27

More information: defkey.com/ru/microsoftfrontpage-shortcuts

Customize this PDF...